# How to Manage the Activity "Contact XXXX was Changed"

**PolicyCenter** 

### **Description**

This activity is system generated when a back-dated change is made to a Driver, Named Insured, or Contact. To complete the activity, review the notes associated and contacts information.

| Step 1                                                                                                    |                                                                                                    |
|----------------------------------------------------------------------------------------------------|----------------------------------------------------------------------------------------------------|
| Action                                                                                                    | Screen                                                                                                    |
| On the <i>My Activities</i> screen, the activity<br>" <b>Contact XXXX was changed</b> " displays.                                                                                         | PolicyCenter <sup>®</sup> Desktop      Account      Policy      Search      Ieam Administration      Testing      E      O      O     O                                                                                                    |
| • Select the <b>Subject</b> link.                                                                                                    | My Activities       Assign       Complete       Print/Export       All open         My Submissions                                                                                                    |
| Step 2                                                                                                    |                                                                                                    |
| Action                                                                                                    | Screen                                                                                                    |
| <ul> <li>Once you select the activity link, the <i>Activity Detail</i> section opens at the bottom of the screen.</li> <li>Select the <b>Edit</b> button to open the activity.</li> </ul> | PolicyCenter's Desgtop     Account     Summary   Contacts   Return to Account:   Policy Transactions   Contact Detail   Submission Manager   Person   Prefix   rnone selected>    Prefix   First Name   History   Middle Name   Last Name                                                                                                    |
|                                                                                                    | Activity Detail         New Note         Subject       New Note         Subject       Contact was changed       Topic         Description       You have updated the contact information of in a back dated change. These changes have only been applied to this account level       Subject       Contact changes for dated change. These changes have only been applied to this account level       Subject       Contact changes for dated change. These changes have only been applied to this account level       Subject       Contact changes for dated change. These changes have only been applied to this account level       Subject       Contact changes for dated change. These changes have only been applied to this account level       Subject       Contact changes for dated change. These changes have only been applied to this account level       Subject       Contact changes for dated change. These changes have only been applied to this account level       Text       Changed Last Name on Driver from       Changed Last Name on Driver from       Image: date date date date date date date date |

## How to Manage Activity "Contact XXXX was Changed" PolicyCenter

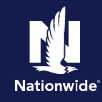

### Step 3

To complete the activity:

• Review the gray Text field.

Action

• Select the Complete button.

Screen F PolicyCenter" Desktop - Account - Policy - Search - Team Administration - Testing -: 🗹 Summary Account Account: Policy Transactions Contact Detail Roles Addresses Submission Manage Person S Underwriting Files Prefix <none selected> 1 Related Accounts First Name Middle Name Last Name Activity Activity Detail OK Com Use Note Template View Notes Subject Co Activity Info Subject \* (A ACT 86) Contact was changed Topic <none selected> You have updated the contact information of Description Subject Contact changes for back dated change. These changes have only been applied to this policy; please review to determine if any change is required ..... Related To ---- Policy Change : (2021-10-16) Changed Last Name on Driver from Priority \* Normal Text Status Open Mandatory Yes No Recurring

#### Step 4

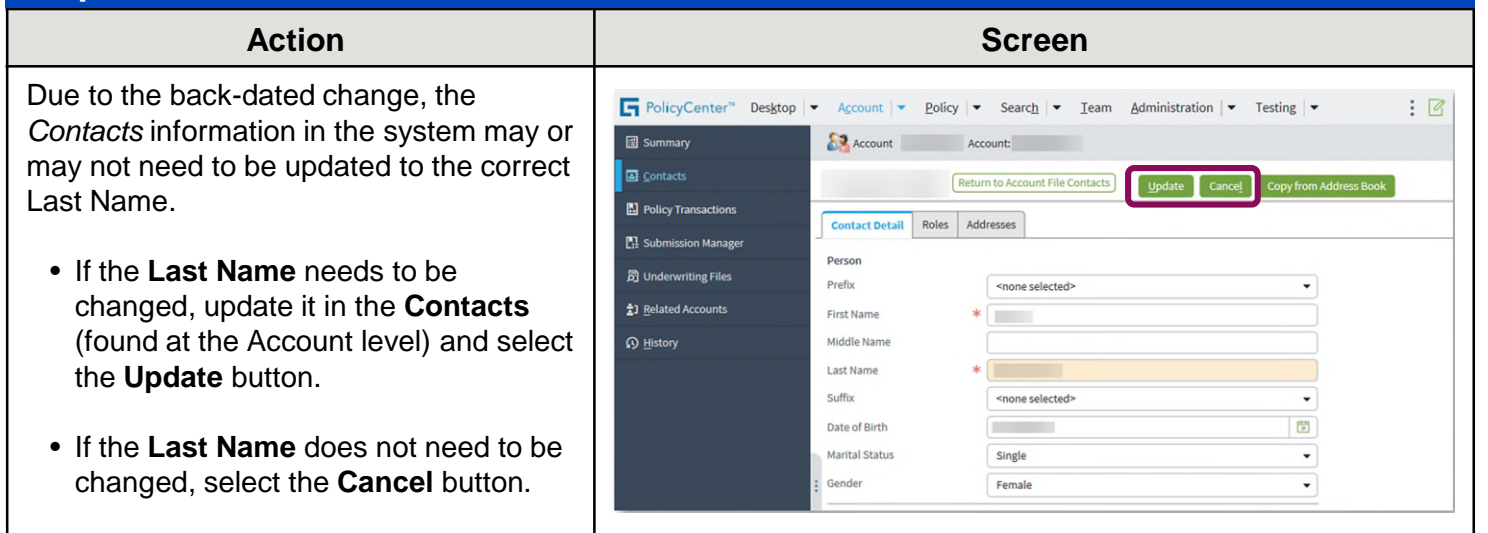

By accepting a copy of these materials:

<sup>(1)</sup> I agree that I am either: (a) an employee or Contractor working for Nationwide Mutual Insurance Company or one of its affiliates or subsidiaries ("Nationwide"); or (b) an Independent Sales Agent who has a contract and valid appointment with Nationwide; or (c) an employee of or an independent contractor retained by an Independent Sales Agent; or (d) an Independent Adjuster who has a contract with Nationwide; or (e) an employee of or an independent and valid appointment with Nationwide; or (e) an employee of or an independent and valid appointment with Nationwide; or (e) an employee of or an independent and valid appointment with Nationwide; or (e) an employee of or an independent and valid appointment with Nationwide; or (e) an employee of or an independent appointment with Nationwide; or (e) an employee of or an independent appointment with Nationwide; or (

<sup>(2)</sup> I agree that the information contained in this training presentation is confidential and proprietary to Nationwide and may not be disclosed or provided to third parties without Nationwide's prior written consent.

<sup>(3)</sup> I acknowledge that: (i) certain information contained in this training presentation may be applicable to licensed individuals only and access to this information should not be construed as permission to perform any functions that would require a license; and (ii) I am responsible for acting in accordance with all applicable laws and regulations.

<sup>(4)</sup> I agree that I will return or destroy any material provided to me during this training, including any copies of such training material, when or if any of the following circumstances apply: (a) my Independent Sales Agent agreement with Nationwide is cancelled or I no longer hold any appointments with Nationwide; (b) my employment with or contract with a Nationwide Independent Sales Agent is terminated; (c) my Independent Adjuster contract with a Nationwide Independent Adjuster is terminated; or (e) my employment or contract with Nationwide is terminated for any reason.